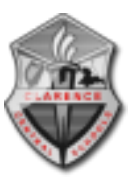

To use the Horizon Client on a home computer for PLTW Remote Access, please follow the below instructions:

1) Navigate to https://connect.clarenceschools.org and click on "Install Horizon Client for PLTW"

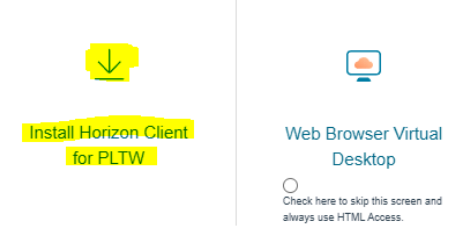

- 2) Once downloaded, run the "VMware-Horizon-Client-2312.1-8.12.1-23531249.exe" installer
- 3) Install the software with default settings. Restart your computer once the install is complete
- 4) Launch the Horizon Client and select "Add Server"

| VMware Horizon Client                                                |   |          | $\times$ |
|----------------------------------------------------------------------|---|----------|----------|
| + Add Server                                                         | ۲ | Settings |          |
| 5) Enter the Server "connect.clarenceschools.org" and click Connect. |   |          |          |

- Name of the Connection Server

   connect.clarenceschools.org
   ×

   Cancel
   Connect
- 6) Accept the EULA and sign in with your Clarence Schools Credentials (same as computer login in the classroom)

| ttps://connect.clarenceschools.org |       |  |  |  |
|------------------------------------|-------|--|--|--|
| pltw student                       |       |  |  |  |
| •••••                              | ]     |  |  |  |
|                                    |       |  |  |  |
| *DefaultDomain*                    | ~     |  |  |  |
| Cancel                             | Login |  |  |  |

 Double click the HS PLTW button and you will be connected to the Project Lead the Way Virtual Desktop

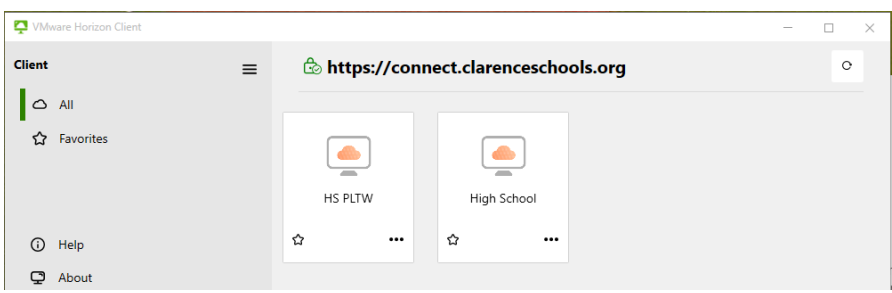